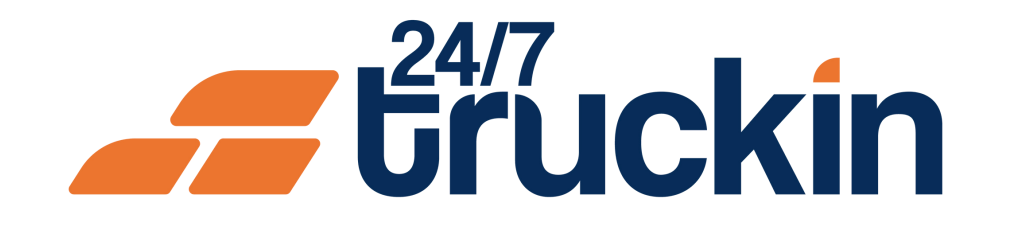

# How the Load Status Bar Works in the 24/7 Truckin App

Stay On Top of Your Loads: Leveraging the Task Navigator for Quick and Effective Load Management

#### **Overview:**

The Load Status Bar, also known as the Task Navigator, is a vital feature within the 24/7 Truckin application, providing owner operators with real-time updates and actionable insights regarding their loads. By efficiently managing pending actions and load statuses, owner operators can streamline their operations and ensure timely completion of tasks. Follow these

step-by-step instructions to understand how the Load Status Bar works within the 24/7 Truckin mobile application.

Image 1: Mobile App Homepage

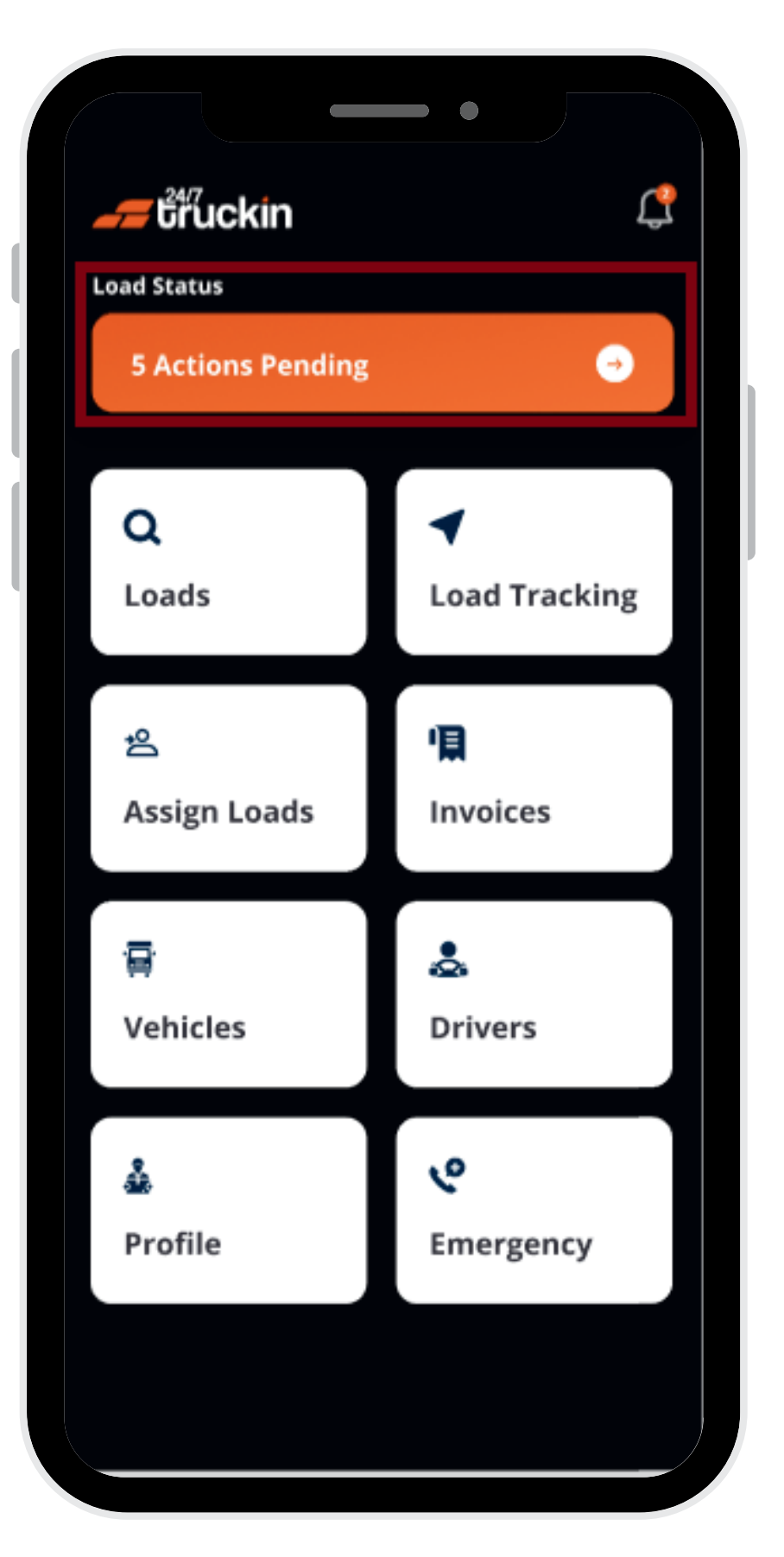

Image 2: Tasks Navigator Screen

Follow these steps to Use Load Status Bar:

**1. Access the 24/7 Truckin Mobile Application:** 

Begin by opening the 24/7 Truckin mobile application on your device.

#### 2. Locate Load Status Bar:

On the application homepage, you will find the "Load Status Bar" displayed. This bar provides a visual representation of "pending actions" required for "all won loads".

#### 3. Click on Load Status Bar:

"Tap" on the "Load Status Bar" to access detailed information and updates regarding "pending actions" for "loads".

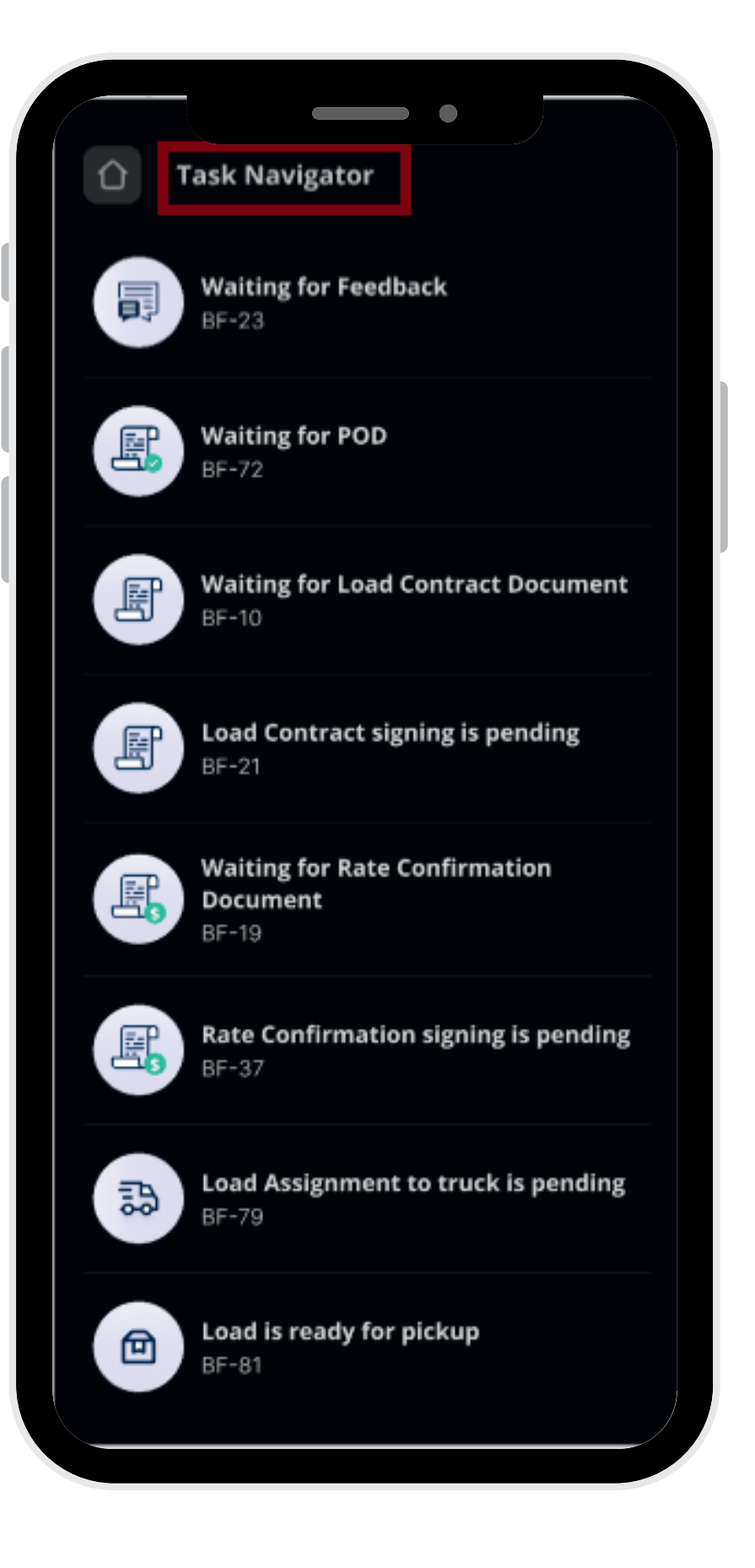

#### 4. Explore Task Navigator:

Upon clicking the "Load Status Bar", a "new screen" will appear, presenting the "Task Navigator". This feature "offers insights" into "various updates" and "pending actions" required for "each load".

### 5. View Load Status Updates:

The "Task Navigator" provides "updates" about the "status of each load", including "pending actions" such as "Waiting for Load Contract," "Waiting for Rate Confirmation," "Load is ready for pickup," and more. Owner operators can quickly assess the status of their "loads" at a glance.

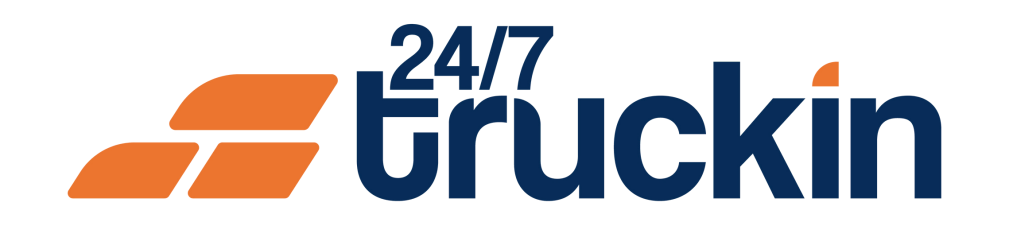

#### 6. Perform Pending Actions:

In addition to providing "load status updates", the "Task Navigator" enables owner operators to take "quick actions" to address "pending tasks". These actions may include "signing load contracts", "assigning trucks to loads", "signing rate confirmations", and more.

#### 7. Save Time with Quick Actions:

By clicking on a "specific load status card" within the "Task Navigator", the owner operator is redirected to the relevant section of the application, saving time and facilitating quick actions.

By following these steps and utilizing the Load Status Bar effectively within the 24/7 Truckin mobile application, owner operators can stay informed about their load statuses, take quick actions, and ensure smooth load management processes.

## Call +1 713 859-5966 OR Visit 247truckin.com